# **SQLW**¢rks

| Title of document | How to activate and use     |
|-------------------|-----------------------------|
|                   | Sales Ledger Authorisation  |
| Author            | Naomi Joachim               |
| Date Created      | 12 <sup>th</sup> April 2022 |

#### Purpose

This procedure explains how to use the sales ledger authorisation system in a variety of use cases – the system is flexible and can be set up in several different configurations for different purposes.

Sales Ledger authorisation stages are set up in Accounts Prefs, these stages may apply to both quotes and orders. Companies can use these stages to monitor or check quotes and orders before they go out the door.

The system can restrict progression of certain quotes and orders based on their stage. An unauthorised stage will restrict the ability to print, email, or send quotes and orders until authorisation is given by selected users. If you wish to restrict progression to or from certain stages, you must structure the available stages in a suitable and sequential way to allow this.

Authorisation notifications can be set to be sent by email so that certain users can be informed of key status changes or asked to authorise quotes and orders allowing them to be progressed as required. The act of authorising is tracked and documented by the system for future reference.

#### Scope

This procedure applies to all Lineal Software Solutions staff, as well as any prospective customers or clients who intend to utilise SQLWorks within their business environment.

The procedure is aimed at the end user, who will be operating the SQLWorks client.

# Table of Contents

| Set up stages in Accounts prefs                                     | ; |
|---------------------------------------------------------------------|---|
| Other settings in Accounts Prefs4                                   | • |
| Examples of case-by-case scenario's5                                | ; |
| High Value Order6                                                   | ) |
| Manual control (VIP Customer)8                                      | ; |
| Special Stock Item / Nominal Group9                                 | 1 |
| 4 distinct use cases 11                                             |   |
| Type 1 - Manual stop control11                                      |   |
| Type 2 - Notification Only       12         Nominal ledger       12 |   |
| Type 3 - Special stock approval13                                   | 6 |
| Type 4 - Order Value approval13                                     | 1 |
| How to find Unauthorised orders14                                   | ! |

# Change History:

| Date       | Version | Created by    | Description of change      | Approved by |
|------------|---------|---------------|----------------------------|-------------|
| 12.04.2022 | 1       | Naomi Joachim |                            | WA          |
| 28.06.2022 | 1.1     | Will Adkin    | Minor changes for approval | WA          |
| 25.07.2022 | 1.2     | Will Adkin    | Updating of use cases      | WA          |

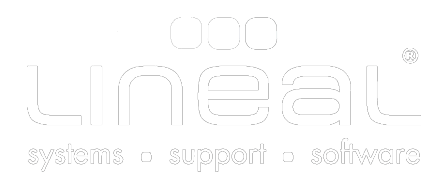

# Set up stages in Accounts prefs

To begin using Sales Ledger authorisation firstly admin users need to set up the stages that quotes and orders need to go through before they can be progressed. In doing so correctly, checks can be put in place to approve the quote and order process at various stages. Please read ahead in this guide to consider the specific use case that you are trying to achieve. The configuration controls available in the accounts preferences window are as follows:

 On the Orders tab and on the far right is the SL Authorisation Setup Values section. By default there will be one authorisation stage set (Stage 0) which allows all quotes and orders to be processed by all users with no restrictions in place. We recommend keeping stage 0 as a default stage allowing progression for most system set ups.

| SQLWorks                           | Cancel 射 Save & Close            |                                   |                           | Overlager (DL)                     |                         | A set of a loss      | 6-11 LITE               |  |  |
|------------------------------------|----------------------------------|-----------------------------------|---------------------------|------------------------------------|-------------------------|----------------------|-------------------------|--|--|
| Stock Audit                        | Compa                            | my Stock Quotes/B2                | Deptors (SL)              | Creditors (PL) Finan               | se, ani, Dept & Vai     | Audit Setup          | Sort MID                |  |  |
| 🔁 Order Allocation                 | Customer Order Led               | em<br>iger Setup Values           |                           | Customer Order Ledger Setup Values |                         |                      |                         |  |  |
| A MRP                              | Customer Order                   | IssDemo.rCOR_ORDER                | ×                         | Show                               | SOP Number when so      | aving CO Profit D    | efault: O Purchase      |  |  |
|                                    | Customer Dispatch                | IssQuoteOrderSales.rCOR           | PICK_SL_PORTRAI1 ~        | Show                               | Standard                |                      |                         |  |  |
| Dispatch Planner                   | Order Profit Layout              | IssQuoteOrderSales.rCOR,          | ORDER_PROFIT              | Show                               | DEL Name in List        |                      | Average                 |  |  |
| Works Order Schedules              | Order Pick Layout                | IssDemo.rCOR_PICK                 |                           | Set 1                              | Order Days 0            |                      |                         |  |  |
| v 📳 Extras                         | S/Order                          | Header Layout                     |                           | Defau                              | It To Allow Split Order | rs Default D         | ispatch Days 3          |  |  |
| Stock Groups                       |                                  | FcohdrEdit_Complex<br>Grid Lavout | *                         | Order No                           | Prefix                  |                      |                         |  |  |
| Serial Numbers                     |                                  | FcodtlGrid_Double                 | ~                         | SL Autho                           | isation Setup Values (  | (Quotes & Orders)    |                         |  |  |
| Dangerous Goods                    | SoP Setup Values                 |                                   |                           | Stg Au                             | thorisation Stages (0   | = default stage)     | sion Allowed? 🔽 🗸       |  |  |
| 🧯 Bin Locations                    | Moved At Dispatch                | Stage: Allowed Stages (D          | Double Click To Amend)    | 0 Er                               | nail(s)                 | Pre-app              | roved 🗹 🚊               |  |  |
| 🍇 Dealers                          | Invoiced At Dispate              | b Stage: 0 unallocate             | d_qty YES                 |                                    |                         |                      |                         |  |  |
| Stock Allowed                      | 10                               | 6 released_<br>8 in pick of       | qty YES U                 |                                    |                         |                      |                         |  |  |
| 🚯 Product Types                    |                                  | 10 picked_qt                      | y NO                      |                                    |                         |                      |                         |  |  |
| Pricing And Discounts              |                                  | 0,0,0,1,0,1,0,1,0,0,              | 0,0,0,0,0,0,0,0,0,1       |                                    |                         |                      |                         |  |  |
| > S Document Management            | Direct Import Config             | uration                           |                           | 1 4.45.00                          |                         |                      |                         |  |  |
|                                    | 1 Import Name                    | Magento                           | O Quo Ord Inv             | Authore                            | (Leave b)               | ank to let every use | r authorise all stages) |  |  |
| V Preferences                      | Destination Acc                  | count                             | Prefix Filter             | Auth Lin                           | hit Value 0.00          | Auth L               | imit Stage: 0           |  |  |
| <ul> <li>Accounts Prefs</li> </ul> | Ref Name                         | web_import ~                      | Last Import 22 Aug 2018 1 | Stage C                            | hanges Are Restricted   | I In: Quotes         | Orders                  |  |  |
| 💽 SQLWorks Prefs                   | 2 Import Name<br>Destination Acc | Shopify                           | Quo Ord Inv Prefix Filter | Add                                | T&C's to order email    | Fir                  | nd T&C's file           |  |  |
| CRM Prefs                          | External Sesssi                  | on 🖉 🗸                            | Ref Value                 |                                    |                         | for a data di film   |                         |  |  |
| 🕒 User Prefs                       | Ref Name                         | web_import ~                      | Last Import 22 Aug 2018 1 | Standard H                         | turns rems              | Standard Dise        | count rerms             |  |  |
| Current Counters                   |                                  |                                   |                           |                                    |                         |                      |                         |  |  |

- 2. If the Progression Allowed box is ticked it enables the progression of a quote/order (if it has been authorised). Without this selected the user will not be able to advance a record, even if it is authorised.
- 3. If the pre-approved box also ticked the stage will authorise the quote/order instead of the user (i.e. every user will be automatically authorise the record regardless of their security status). By ticking the pre-approved box, the Progression allowed box is automatically ticked as well.
- 4. To add a stage click the red tick icon, to remove a stage click the red minus icon. You must always have the 0 stage default present please be careful when modifying the stage list as existing records may match the authorisation stage number.

#### Other settings in Accounts Prefs

There are some additional settings that can be saved here in the Accounts Prefs screen.

| - SL | Auth   | norisation                                               | Setup Values (Quotes &                                                            | & Orders)                                                                                                    |           | 1                |              |             |                    |             |
|------|--------|----------------------------------------------------------|-----------------------------------------------------------------------------------|----------------------------------------------------------------------------------------------------|-----------|------------------|--------------|-------------|--------------------|-------------|
| q    | uote   | Authoris                                                 | ation: Disabl                                                                     | ed 🔵 Loose 🔄 Stri                                                                                                    | ict       |                  |              |             |                    |             |
| 0    | rder   | Authorisa                                                | tion: Disabl                                                                      | ed 🦰 Loose 🖳 Stri                                                                                                    | ct        |                  |              |             |                    |             |
|      | Sta    | Authorisa                                                | tion Stages (Lloose =                                                             | Any stage can be select<br>rised users cannot leave                                                                                                    | ted by ar | nyone, progress  | on determin  | ed by stage | and auth. Strict = | :<br>/ star |
| l i  |        | Name                                                     | Auth and auth                                                                     | . (mcn_qh_auth_mode)                                                                                                    | )         | er stages that a | e not allowe | a, progress | ion determined by  | Stag        |
|      |        |                                                          |                                                                                   |                                                                                                    |           |                  |              |             |                    |             |
|      |        | Email(s)                                                 |                                                                                   | Pre-approved 🗸                                                                                                    |           |                  |              |             |                    |             |
|      |        | Email(s)<br>Name                                         | High Value Order                                                                  | Pre-approved V<br>Progression Allowed                                                                                                    | -         |                  |              |             |                    |             |
|      | 1      | Email(s)<br>Name<br>Email(s)                             | High Value Order                                                                  | Pre-approved  Progression Allowed Pre-approved                                                                                                    |           |                  |              |             |                    |             |
|      | 1      | Email(s)<br>Name<br>Email(s)<br>Name                     | High Value Order<br>VIP Customer                                                  | Pre-approved         ✓           Progression Allowed         □           Pre-approved         □           Progression Allowed         □                                                                                                    |           |                  |              |             |                    |             |
|      | 1      | Email(s)<br>Name<br>Email(s)<br>Name<br>Email(s)         | High Value Order<br>VIP Customer<br>jevon.whitby@lineal.co.                       | Pre-approved<br>Progression Allowed<br>Pre-approved<br>Progression Allowed<br>u Pre-approved<br>Pre-approved<br>Pre-a |           |                  |              |             |                    |             |
|      | 1<br>2 | Email(s)<br>Name<br>Email(s)<br>Name<br>Email(s)<br>Name | High Value Order<br>VIP Customer<br>jevon.whitby@lineal.co.<br>Special stock item | Pre-approved     ✓       Progression Allowed     ✓       Pre-approved     ✓       Progression Allowed     ✓       u Pre-approved     ✓       Progression Allowed     ✓                                                                                                    |           |                  |              |             |                    |             |

5. Above the list you can enable or disable the system for quotes and orders. The loose mode means that any stage can be selected i.e. users can choose any stage at any time but they may or may not be authorised. Strict mode will prevent the user from moving from or to a stage that they are not able to authorise. The tool tip explains further how selecting Loose or Strict changes how the quote or order can be progressed.

| Serial Numbers                     | FcodtOrid_Double v SL Authorisation Setup Values (Quotes & Orders) Over & Authorisation Setup Values (Quotes & Orders) Over & Authorization Over & Authorization Over & Authoriza |
|------------------------------------|----------------------------------------------------------------------------------------------------|
| Dangerous Goods                    | SoP Setup Values Order Automation: Disabled O Losse Strict                                                                                                    |
| ≬ Bin Locations                    | Moved At Dispatch Stages (Double Click To Amend) Stg Authorisation Stages (0 = default stage)                                                                                                    |
| & Dealers                          | 110 Stage Col Name Allowed 0 unalocated_oty YES 0 0 Email(s) Pre-approved ℓ                                                                                                    |
| Stock Allowed                      | 10 6 released_aty YES 1 Name High Yalue Order Progression Allowed VES 1 Seal(c) Progression Allowed VES 1 Seal(c) Progression Allowed VES 1 Se |
| R Product Types                    | 10 picked_qdy NO Name VIP Customer Progression Allowed V                                                                                                    |
| R Pricing And Discounts            | 00.0.10.10.0.0.0.0.0.0.0.01                                                                                                    |
| > 🏐 Document Management            | Direct Import Configuration 0 0 0 0 0 rd inv                                                                                                    |
| V 🖓 Preferences                    | Destination Account     Vertile Filter     Auth Group:     Auth Group:                                                                                                    |
| <ul> <li>Accounts Prefs</li> </ul> | Ref Name     web_import     v Last Import     22 Aug 2018 1     Auth Limit Value     200.0     Auth Limit Value     200.0     Auth Limit Value     200.0     Auth Limit Value     Ref Name     Remote Worker                                                                                                    |
| SQLWorks Prefs                     | 2 timport Name Shoply Quo Ord Ivv 2 Restantion Accession V Port Filter                                                                                                    |
| CRM Prefs                          | External Session V Ref Value Standard Revenues Terms Standard Revenues Terms MANAGGR Needed to close tasks                                                                                                    |
| 💽 User Prefs                       |                                                                                                    |
| Current Counters                   | SOFTWARE Database and Software Design<br>TECHEUP Technical Support                                                                                                    |
| v 🎼 Extras                         | 1004/5<br>WHL                                                                                                    |
| Label Prefs                        | ection and the second second s |
| 💽 Message Sets                     | CALIACH<br>PURCH, ADMIN<br>ACCOUNTS ADMINAcounts Users                                                                                                    |
| SQLWørks 🔹 🕨                       | PLVEW                                                                                                    |

6. The Auth Group drop down can be used to select a security group. If authorisation is set to a group of users, they will be the users who can authorise quotes and orders. This may be useful if only senior managers can approve specific quotes and orders - If left blank all users can authorise all stages.

| Stg | Authoris         | ation Stages (0 = defa | ult stage)                                                |
|-----|------------------|------------------------|-----------------------------------------------------------|
| 0   | Name             | Auth                   | Progression Allowed?                                      |
| _   | Email(s)         | Link Value Order       | Always Approved?                                          |
| 1   | Name<br>Email(s) | High value Order       | Always Approved?                                          |
|     |                  | An email will be se    | nt to these addresses if the record is saved at this stag |
|     |                  |                        |                                                           |

- 7. The Emails box on each line can be a csv of email addresses that will receive a notification any time a record is saved at this stage you can therefore use this system to setup certain notifications and alerts for certain products, nominal codes etc.
- 8. You can set up a trigger to advance the stage if a value limit is exceeded, use the auth limit value and auth limit stage to set this. Please note that the stage will only move if the auth limit stage is higher than the current stage of the record.
- 9. To save changes to the Authorisation stages click Save & Close on the top tool bar.

Examples of use cases are below explaining the stages that could be set in more detail as well as some of the other setting options available.

## Examples of case-by-case scenario's

In this example, stages have been set to trigger several different actions, which may well have authorisation stages set across multiple ledgers. 'Loose' mode has been used for these examples, further examples of use cases follow in the next section.

|                             |                           |                             |             |       | Quot | e Authoris       | ation: Disable                           | d 🔿 Loose                           | Strict |          |
|-----------------------------|---------------------------|-----------------------------|-------------|-------|------|------------------|------------------------------------------|-------------------------------------|--------|----------|
| oP Setup Values             |                           |                             |             |       | Orde | r Authoris       | ation: Disable                           | d O Loose                           | Stric  |          |
| Moved At Dispatch Stage:    | Allowed Stages (          | Double Click T              | o Amend)    |       | Sta  | Authoris         | ation Stages (0 = default :              | stage)                              | 1      |          |
| 10                          | Stage Col Name            | ,                           | Allowed     |       |      | Name             | Auth                                     | Progression Allowed                 |        | J        |
| Invoiced At Dispatch Stage  | 0 unallocated             | ed_qty                      | YES         |       | 0    | Email(s)         | Auth                                     | Pre-approved                        | Ž      |          |
| 10                          | 6 released<br>8 in_pick_c | _qty<br>ity                 | YES         | 6     | 1    | Name<br>Email(s) | High Value Order                         | Progression Allowed<br>Pre-approved |        | <u> </u> |
|                             | 10 picked_q               | ty<br>),0,0,0,0,0,0,0,0,0,0 | NO<br>0,0,1 | 7     | 2    | Name<br>Email(s) | VIP Customer<br>jevon.whitby@lineal.co.u | Progression Allowed<br>Pre-approved |        | -        |
| Direct Import Configuration |                           |                             |             | Q     | 3    | Name             | Special stock item                       | Progression Allowed                 |        | <        |
| Import Name M               | gento                     | O Quo                       | Ord 🕜 li    | Inv   | Ľ    | Email(s)         | naomi.joachim@lineal.co                  | Pre-approved                        | $\cup$ |          |
| Destination Account         | `                         | Prefix Filter               |             |       |      | _                |                                          |                                     |        |          |
| External Sesssion           | ·                         | Ref Value                   |             |       | Auth | Group:           | (Leave black to let e                    | ware user authorize al              | Letao  | ~ \      |
| 🗸 Ref Name 🛛 w              | b_import                  | Last Import                 | 22 Aug 2018 | 18 10 | 4.44 | 1                | Ceave blank to let e                     | Auth Limit Change                   | i stag | esj      |
| a Import Name S             | opify                     | O Quo                       | Ord I       | Inv O | Auth | Limit Valu       | 2000.00                                  | Auth Limit Stage:                   | 1      |          |
| 2 Destination Account       |                           | Deaths Filter               |             |       |      |                  |                                          |                                     |        |          |

#### High Value Order

The system will identify and block an order that is over a predefined value ensuring that you are alerted to give extra attention.

10. Stage 1 has been added and named High Value Order. The Authorisation Limit Value has then been set at £2,000.00 and linked to this stage - A quote or order will move to this stage if the authorised limit is exceeded.

| yv Name         | Acc Gro Main Group          |                              |                |                |          |              |               |                        |                |               | I                 |
|-----------------|-----------------------------|------------------------------|----------------|----------------|----------|--------------|---------------|------------------------|----------------|---------------|-------------------|
|                 |                             |                              |                | SQLWorks -     | Custom   | er Order     |               |                        |                |               |                   |
| le Preview      | 블 Halt Transaction 🕨 Þ      | ogress Order To Invoice/Disp | atch 🔁 Si      | de List 🕴      | 🚽 Save & | Close 🍤      | Cancel        |                        |                |               |                   |
|                 | Invoice Address Delive      | ry Address                   |                |                | Values   | Payment &    | Auth          | Courier, Status & Proj | ect Print Info | Analysis      | CRM               |
| 00687           | Adornica                    | Sales Contact                | Employee       | Payment Gro    | up       |              |               |                        | A              | uthorised Sta | tus               |
| Name            | Adornica                    | \$                           |                | Visa No.       |          |              | Cardholde     | r Add Copy             |                | High Value    | Order             |
| Address 1       | 1934 Example Street         | Notes                        |                | Expiry Date    |          |              |               |                        | <u> </u>       | VIP Custor    | ner               |
| Address 2       |                             |                              |                | Security No.   |          |              |               |                        |                | Special str   | ock item          |
| Address 3       |                             |                              |                | Name On Card   |          |              | 1             |                        |                | openario      |                   |
| Town            | Barnstaple                  |                              |                | Payment Type:  |          |              |               |                        |                |               |                   |
| County          | Devon                       | Tel No. E-Mail               |                | Chq            | Trans    | Card         | DD            | BACs                   | AL             | thorised By   | ×                 |
| Postcode/Countr | AA00 0AA UK ~               | 01234 567890 tom.v           | villiamsoncar  | Cash           |          |              |               |                        |                |               |                   |
|                 |                             |                              |                |                |          |              |               |                        |                |               |                   |
| Product         | Description                 | Notes                        |                | Qty            | / Ó A    | mount/Cost   | Nett / Profit | Total / VAT            | Dept           | Ani           | Nominal           |
| 1 2021-BIKE_M   | NEV 💠 Premium Bike Assembly | w                            | H Actual Alloc | Free           | 10       | 500.00       | 5,00          | 0.00 0.00              | MISC ~         | 000           | ✓ 160             |
| 🕹 Premium Bik   | e A 🗸 🗸                     |                              |                |                | Each     | 113.00       | 3,87          | 0.00 6 1,000.00        | Dispatch 19 Ma | r 2022 Del    | ivery 21 Mar 2022 |
|                 |                             |                              |                |                |          |              |               |                        |                |               |                   |
|                 |                             |                              |                |                |          |              |               |                        |                |               |                   |
|                 |                             |                              |                |                |          |              |               |                        |                |               |                   |
|                 |                             |                              |                |                |          |              |               |                        |                |               |                   |
|                 |                             |                              | Amount is abo  | ve the limit o | f 2000.0 | 0, auth stat | us will be    | set to "High           |                |               |                   |
|                 |                             |                              | OK to continue | ?              |          |              |               |                        |                |               |                   |
|                 |                             |                              |                |                |          |              |               |                        |                |               |                   |
|                 |                             |                              |                |                |          |              | No            |                        |                |               |                   |
|                 |                             |                              |                |                |          |              |               |                        |                |               |                   |

- 11. Neither Progression allowed or pre-approved have been ticked If a quote or order is raised for more than this value it will trigger for admin approval. The user who created the quote or order if they do not have the permissions to progress past this stage will not be able to print, email or send until authorisation granted. Note: As Loose mode has been set any user could change the stage if they wish to progress the order.
- 12. This order will show in the orders table as unauthorised, by having an N in the Ath column. The Authorised information can be found on the Values tab (for quotes and orders) once the quote/order line is selected it will show the stage the quote/order is at. If there are no details in the Authorised By box or date, the quote/order will remain at this stage until authorisation has been given.

| T Search:                   | 009     | ! Edit        | 😨 New       | 🈓 Print     | 🗛 Se                                                                                                    | arch    | ===  | Search To | Invoice   | Save       | ₽)    | Cancel           |                  |               |                |           |          |
|-----------------------------|---------|---------------|-------------|-------------|----------------------------------------------------------------------------------------------------|---------|------|-----------|-----------|------------|-------|------------------|------------------|---------------|----------------|-----------|----------|
| Company Name                | Acc Grp | Main Group    |             |             |                                                                                                    |         |      | Darbboard | Default   | n Dank B   | VAT   | Notos Ana        | burie Drice & Di | count Heard   | afinad Brint   | 8. Ordere | Template |
| AAAB Electronics            |         | Company Nan   | ne Adornica |             |                                                                                                    |         |      | Dashboard | Delaul    | s Dank o   | VAI   | Notes Ana        | iysis Price a Di | scount Oser t | Print Print    | a orders  | remplate |
| ACME Widgets                |         | SL Code / HO  | 00687       |             | - m                                                                                                    |         |      |           |           |            |       | Open Inv         | nices (f)        |               |                |           |          |
| About Coffee                |         |               |             |             |                                                                                                    |         |      |           |           |            |       | opennin          | olces (L)        |               |                |           |          |
| Adornica                    |         | Tel Number    | 01234 5     | 57890       |                                                                                                    | 5000-4  | _    |           |           |            | _     |                  |                  |               |                |           |          |
| Aesthetic Bug               |         | E-mail        | naomi@l     | neal.co.uk  | 1                                                                                                    |         |      |           |           |            |       |                  |                  |               |                |           |          |
| African Internet Solutions. |         |               | 1           |             |                                                                                                    | 4000-   | -    |           |           |            |       |                  |                  |               |                |           |          |
| Agiotage                    |         | Sales Invoice | Address:    |             |                                                                                                    | 4000    |      |           | _         |            |       |                  |                  |               |                |           |          |
| Amygdala Pond               |         | Address 1     | 1934 Exa    | mple Street |                                                                                                    | 2000    | -    |           |           |            | -     |                  |                  |               |                |           |          |
| Ancestor Dreamtime          |         | Address 2     |             |             | _                                                                                                    | 3000 7  |      |           |           |            |       |                  |                  |               |                |           |          |
| Andershunned                |         | Auditess 2    |             |             | _                                                                                                    | 2000    |      |           |           |            |       |                  |                  |               |                |           |          |
| Anixang                     |         | Address 3     |             |             |                                                                                                    | 2000-   |      |           |           |            |       |                  |                  |               |                |           |          |
| Apexia                      |         | Town          | Barnstap    | le          |                                                                                                    |         |      |           |           |            |       |                  |                  |               |                |           |          |
| Aquacine                    |         | County        | Devon       |             | _                                                                                                    | 1000-   |      |           |           |            |       |                  |                  |               |                |           |          |
| Aquasure                    |         | County        | Devon       | -           | _                                                                                                    |         |      |           |           |            |       |                  |                  |               |                |           |          |
| Artiq                       |         | Postcode      | AA00 0A     | A           |                                                                                                    | 0-14    | -    |           |           |            | _     |                  |                  |               |                |           |          |
| Atlantic Northern           |         | Country Name  | UK          |             | 1                                                                                                    |         |      | Current   |           | 30         |       | 60               | 90               | 1             | 20             | Prev      |          |
| Atomic Muse Productions     |         | <u> </u>      | -           |             | · ·                                                                                                    |         |      |           |           |            |       |                  |                  |               |                |           |          |
| Avenetro                    |         |               |             |             | the state of the state of the s |         |      | Distant   |           | 0          |       | Transitions      | Washe Orders     | Unservice     | Debt History   | Charle    | 0.014    |
| Awaywegolf                  |         |               |             | AC          | tivity                                                                                                    | oucnpo  | ints | Disburse  | ements    | Quotes 0   | rders | Transactions     | works Orders     | Unreconciled  | Debt History   | Stock     | CRM      |
| AzoFlux                     |         | No            | w Order 🤞   | 2           | Progra                                                                                                    |         | de   |           | Print O   | rder 🚔     |       | Status V         | Addresse         | PO Datails    | CRM Halt       | ed Items  |          |
| BANKOBJECT.COM              |         | INU           | w order i i | a           | Progre                                                                                                    |         | × .  |           | Philit    | ider ver   |       | Status           | Audresse:        | s PO Details  | CRM Hait       | editerns  |          |
| BUSINESSCENTER.COM          |         | Order No      | Your Ref    | Reference   | Da                                                                                                    | ted Ath | Hd F | x Com     | Tota      | al Balance | e     | Authorised By:   |                  | 5L Ani 1      |                |           |          |
| BaitÖn Chase                |         | 012602        |             | Main Office | 16 Mar 2                                                                                                    | DOD N   |      | E No      | E 000.0   | 0: E 000 0 |       |                  |                  |               |                |           |          |
| Bamboolong                  |         | 012692        |             | Main Office | 10 Mar 2                                                                                                    | 122 N   | /    | E No      | 3,000.0   | 0 0,000.00 |       | On:              |                  | SL ANI Z      |                |           |          |
| Barclub.com                 |         | 012690        |             | Main Office | 0 Eeb 2                                                                                                    | 122 V   | N    | E No      | 2,550.0   | 2660.00    |       | Authorised Statu | 5                | 5L Anl 3      |                |           |          |
| Barrell Of Monkeys Bookk    |         | 012690        |             | Main Office | 9 Eab 2                                                                                                    | 122 V   | N    | E Yes     | 2,000.0   | 2,000.00   | 1-    | Auth             |                  |               |                |           |          |
| Beauty Call                 |         | 012687        |             | Main Office | 7 Feb 2                                                                                                    | 022 Y   | N    | E Yee     | 3,015.0   | 0          |       | A High Value O   | rder             | DL Ani 4      |                |           |          |
| Beauty General              |         | 012684        |             | Main Office | 4 Feb 2                                                                                                    | 122 Y   | N    | E Yes     | 500.0     | 0          |       | VID Output       | -                | SL Anl 5      |                |           |          |
| Bella Outdoors              |         | 012683        |             | Main Office | 1 Feb 2                                                                                                    | 122 Y   | N    | F Yes     | 510.0     | 0          |       | VIP Custome      |                  | EL ANI E      |                |           |          |
| BigCookie                   |         | 012682        |             | Main Office | 27 Jan 2                                                                                                    | 122 Y   | N    | F Yes     | 2 535 0   | 0          |       | Special stock    | item             | PL ANI 0      |                |           |          |
| Biospan                     |         | 012681        |             | Main Office | 26 Jan 2                                                                                                    | 022 Y   | N    | E Ves     | 2.0       | 0          |       |                  |                  | SL Anl 7      |                |           |          |
| Bird Casting                |         | 012680        |             | Main Office | 25 Jan 2                                                                                                    | 122 Y   | N    | E Ves     | 14710     | 0          |       |                  |                  |               |                |           |          |
| Bitendrex                   |         | 012679        |             | Main Office | 21 Jan 2                                                                                                    | 022 Y   | N    | E Yes     | 2 735.0   | 0          |       |                  |                  | SL ATI 8      |                |           |          |
| Blueplosion.com             |         | 012678        |             | Main Office | 18 Jan 2                                                                                                    | 022 Y   | N    | E Yes     | 3,309.9   | 4          |       |                  |                  | SL Anl 9      |                |           |          |
| Boa Construction            |         | 012677        |             | Main Office | 13 Jan 2                                                                                                    | 022 Y   | N    | E Yes     | 550.0     | 0          |       |                  |                  | er 1-110      |                |           |          |
| Bodystretch                 |         | 012676        |             | Main Office | 8 Dec 2                                                                                                    | 021 Y   | N    | E Yes     | 4.510.0   | 0          |       |                  |                  | SL ANI 10     |                |           |          |
| Bodytiower                  |         | 1.2070        |             |             |                                                                                                    |         |      | 1 105     | .,        |            | -     |                  |                  | Created By    | Naomi Williams |           |          |
| Boimead Braids for Fades    |         | 71            | 🖸 😂 😂       | 2           |                                                                                                    |         | 4    |           | 90,123.74 | 3,870.00   |       |                  |                  |               | -              |           |          |

13. If an unauthorised user tries to move this order to invoice, if they do not have the correct admin privileges, they will receive the below Message. This is similar if the authorisation stage were to be set on a quote, in that the quote would not be able to be progressed to order stage.

|     |                      | Activity                 | Touchpoints                  | Disbursem      | nents      | Quotes      | Orders | Transaction    | ns W   |
|-----|----------------------|--------------------------|------------------------------|----------------|------------|-------------|--------|----------------|--------|
| r < | á                    | Pro                      | gress Order  🍕               |                | Print      | Order 🍓     |        | Status         | Values |
| tef | Referen              | nce                      | Dated Ath Hld F              | x Com          | Ţ          | otal Ba     | lance  | Authorised By: |        |
|     | Ma                   | 0                        |                              | Mess           | age        |             |        |                |        |
|     | Ma<br>Ma<br>Ma C     | Order 0120               | 692 cannot be i              | nvoiced as     | it is n    | ot authoris | ed     |                | tus    |
|     | Ma                   |                          |                              |                |            |             |        |                | Order  |
|     | Ma<br>Ma             |                          |                              |                |            |             |        |                | er     |
|     | Mah                  |                          |                              |                | 2,000      |             |        |                |        |
|     | Main Off<br>Main Off | fice 26 Ja<br>fice 25 Ja | n 2022 Y N 4<br>n 2022 Y N 4 | E Yes<br>E Yes | 2<br>1,471 | .00<br>.00  |        |                |        |

#### Manual control (VIP Customer)

You can set stages and have your team specify the stages manually. In this case Stage 2 has been named VIP customer. Once this stage has been created specific sales accounts could be allocated to this stage 2. When a new order is created for specific customers, the stage can be selected on the Payment & Auth tab.

14. As above Neither Progression allowed or pre-approved have been ticked - If a quote or order is moved to stage 2 admin approval will be needed to progress. The user who created the quote or order - if they do not have the permissions to progress past this stage - will not be able to print, email or send until authorisation granted. The same message will appear if the order is attempted to be progressed prior to authorisation being granted.

| Preview                                                                                                    | 🚔 Print And Close 🧧 Halt   | Transaction 🕞 I | Progress Order To Inv                                    | oice/Dispatch                                      | n 🔇        | Side List   | ᇷ Save & Clos  |                     |               |                  |                       |                    |
|----------------------------------------------------------------------------------------------------|----------------------------|-----------------|----------------------------------------------------------|----------------------------------------------------|------------|-------------|----------------|---------------------|---------------|------------------|-----------------------|--------------------|
|                                                                                                    | Invoice Address Delive     | ery Address     |                                                          |                                                    | Values     | Payment 8   | Auth Courie    | er, Status & Projec | et Print Info | Analysis         | CRM                   |                    |
| 00313<br>Name                                                                                                    | Avenetro<br>Avenetro       | Sales Contact   | Employee                                                 | Visa No.                                           | t Group    |             | Cardholder Add | Сору                |               | Authorised Sta   | atus                  | 1                  |
| Address 1<br>Address 2                                                                                                    | 2264 Example Street        | Notes           |                                                          | Expiry Date VIP Customer Security No. Security No. |            |             |                |                     |               |                  | mer<br>nek item       |                    |
| Address 3<br>Town                                                                                                    | Wakafield                  |                 |                                                          | Name On Card                                       |            |             |                |                     |               |                  |                       |                    |
| Town Wakefield County Yorkshire Tel No. Destructed States and States and Stat |                            |                 | Mall O Chq Trans Card DD BACs Authorised By Naomi Willia |                                                    |            |             |                |                     |               | Naomi Williams 🗸 |                       |                    |
| Postcode/Countr                                                                                                    | AA00 0AA Great Britain V   | 01234 567890 mi | ike.matthews@li                                          | Cash                                               |            |             |                |                     |               | 1                |                       |                    |
| Product                                                                                                    | Description                | Notes           |                                                          |                                                    | Qty / Unit | Amount/Cost | Nett / Profit  | Total / VAT         | Dept          | Ani              | Nominal               |                    |
| 3030-1                                                                                                    | + Accessories - Helmet RED |                 | WH Actual Allo                                           | c Free                                             | 2          | 20.00       | 40.00          | 0.00                | MISC          | ✓ 000            | ✓ 160 ✓               |                    |
| Quarter Accessories                                                                                                    | - H ¥                      |                 | 100 45 0                                                 | 40                                                 | Each       | 10.00       | 20.00          | 6 8.00              | Dispatch 7 A  | ug 2021 De       | livery 9 Aug 2021     | $\bigtriangledown$ |
| 3030-2                                                                                                    | + Accessories - Helmet     |                 | WH Actual Allo                                           | c Free                                             | 2          | 20.00       | 40.00          | 0.00                | MISC          | ✓ 000            | ✓ 160 ✓               |                    |
| Accessories                                                                                                    | -H ~ FELLOW                |                 | 100 45 0                                                 | 40                                                 | Each       | 10.00       | 20.00          | 6 8.00              | Dispatch 7 A  | ug 2021 De       | livery 9 Aug 2021     |                    |
| 3030-3                                                                                                    | + Accessories - Helmet     |                 | WH Actual Allo                                           | c Free                                             | 2          | 20.00       | 40.00          | 0.00                | MISC          | ∼ 000            | <b>∨</b> 160 <b>∨</b> |                    |
| Accessories                                                                                                    | -H Y                       |                 | 100 45 0                                                 | 40                                                 | Each       | 10.00       | 20.00          | 6 8.00              | Dispatch 7 A  | ug 2021 De       | livery 9 Aug 2021     |                    |

15. Notice there is an email in the Email(s) field for this stage. When this stage is linked to an order an email will be sent to that email address. This may be useful if specific people in the organisation need to be made aware of an order, or to approve it. Multiple email addresses can be added to this field if required, separated with a comma.

|                    |              |                   |          | -         |      |       |          |        |             |                  |                                                                                                |                                                  |             |                                                                                              |          |         |       |
|--------------------|--------------|-------------------|----------|-----------|------|-------|----------|--------|-------------|------------------|------------------------------------------------------------------------------------------------|--------------------------------------------------|-------------|----------------------------------------------------------------------------------------------|----------|---------|-------|
|                    |              |                   | Activity | Touc      | hpoi | nts   | Disburs  | ements | Quotes      | Orders           | Transaction                                                                                    | s Wo                                             | orks Orders | Unreconciled                                                                                 | Debt H   | listory | Stock |
| Ne                 | ew Order 🛛 < | i                 | P        | rogress O | rder | 4     |          | Print  | t Order   🗎 |                  | Status                                                                                         | /alues                                           | Addresses   | PO Details                                                                                   | CRM      | Halted  | Items |
| Order No<br>012661 | Your Ref     | Referen<br>Avenet | ro 4 A   | Dated     | Ath  | Id Fx | Com      | 120    | Total E     | alance<br>120.00 | Authorised By:<br>On:<br>Authorised Stat<br>Auth<br>High Value (<br>VIP Custom<br>Special stor | NAOMI<br>16 Mar<br>tus<br>Order<br>er<br>ck item | 2022 12:27  | SL Ani 1<br>SL Ani 2<br>SL Ani 3<br>SL Ani 4<br>SL Ani 5<br>SL Ani 6<br>SL Ani 7<br>SL Ani 8 |          |         |       |
| 1                  | 888          |                   |          |           |      |       | <u>Г</u> | 120    | .00 6       | 0.00             |                                                                                                |                                                  |             | SL Anl 9<br>SL Anl 10<br>Created By                                                          | Jevon Wi | hitby   |       |

16. In the order tab, 'N' will show in the Auth column signalling authorisation is required and details of the process are displayed to the right in the values tab - including Date and time. To authorise an order the admin user will need to open the order. You can use the quick filter menu to quickly find all accounts that have orders needing authorisation

17. The act of selecting an Authorised stage on an open order fills in the details of that user and authorises the order.

#### Special Stock Item / Nominal Group

Having an auth stage linked to one or more stock items is a great way of distinguishing specific orders – the auth stage can be triggered by certain orders or nominal codes, for example these could be stock items that are high value, difficult to get hold of, in short supply or in high demand for example, or for a category determined by nominal code.

18. In this example the Progression Allowed tick box is selected as per point 2 above, if a quote or order is at this stage, if authorised it can be progressed. The email address in the email field will receive notification of any quotes or orders set to this stage.

|          |              |          | Act | ivity  | Touc   | hpo | ints |    | Disburse | ements | Quot  | tes    | Orders | Transactions     | Wor      | ks Orders  | Unreconcile |
|----------|--------------|----------|-----|--------|--------|-----|------|----|----------|--------|-------|--------|--------|------------------|----------|------------|-------------|
| Ne       | ew Order 🛛 🍕 | <b>i</b> |     | Prog   | ress O | rde | r 🍕  | 6  |          | Print  | Order | 6      |        | Status V         | alues    | Addresses  | PO Detail   |
| Order No | Your Ref     | Referen  | nce |        | Dated  | Ath | Hld  | Fx | Com      | т      | otal  | Balan  | се     | Authorised By:   | NAOMI    |            | SL Ani 1    |
| 012693   |              | ACME W   | id  | 16 Mar | 2022   | Y   | Ν    | £  | No       | 550    | 0.00  | 550.0  | 00     | On:              | 16 Mar 2 | 2022 12:46 | SL Ani 2    |
| 012688   |              | ACME W   | id  | 7 Feb  | 2022   | Y   | N    | £  | Yes      | 50     | 0.00  |        |        | Authorised State | Js —     |            | SI Ani 3    |
| 012686   |              | ACME W   | Id  | 4 Feb  | 2022   | Y   | N    | £  | Yes      | 50     | 0.00  |        |        | Auth             |          |            | 0271110     |
| 012685   |              | ACME W   | Id  | 4 Feb  | 2022   | Y   | N    | £  | Yes      | 10     | 0.00  |        |        | Ulinh Value (    | \rdor    |            | SL Ani 4    |
| 012660   |              | ACME W   | Ia  | 2 Ju   | 2021   | N   | N    | 2  | Yes      | 30     | 5.00  |        |        | - High value C   | SL Anl 5 |            |             |
| 012055   |              | ACIVIE W | IQ  | 24 Jur | 12021  | IN  | IN   | z  | res      | 101    | 0.00  |        |        | VIP Custome      | ər       |            | C1 4-1 C    |
|          |              |          |     |        |        |     |      |    |          |        |       |        |        | Special stoc     | k item   |            | SL ANI 6    |
|          |              |          |     |        |        |     |      |    |          |        |       |        |        |                  |          |            | SL Ani 7    |
|          |              |          |     |        |        |     |      |    |          |        |       |        |        |                  |          |            | SL Anl 8    |
|          |              |          |     |        |        |     |      |    |          |        |       |        |        |                  |          |            | SL Anl 9    |
|          |              |          |     |        |        |     |      |    |          |        |       |        |        |                  |          |            | SL Ani 10   |
|          |              | I        |     | _      |        | _   | 1    |    |          |        |       |        |        |                  |          |            | Created By  |
| 6        | 8 😢 🕄        |          | ي   |        |        |     | - 4  | 2  |          | 875.   | 00    | 250.00 |        |                  |          |            |             |

- 19. As progression is allowed, once the quote/order has been approved by the relevant admin user it can be progressed. As per the example above the order can be approved by opening and clicking on the relevant stage to authorise. The 'Authorised By' section will confirm who has approved the order on the order line. It is important to note here that the stages are ranked in the order they are numbered. Special stock item in this example is set as the highest stage Stage 3. When structuring the stages, it is therefore worth considering what is more crucial for the organisation i.e., stock item focused, value or something else. As quotes and orders will move up through the stages as a higher value is found, but not back down.
- 20. To allocate stock items to this stage go to the Stock Ledger select the stock item from the main list and go to the 'Advanced' tab.

| • • •                 |                               |                                 | SQLWorks 2022 - Main Window -           | Stock Ledger - DB:Lineal_demo - VPN | l:No - User:Naomi                  |                                     |                       |
|-----------------------|-------------------------------|---------------------------------|-----------------------------------------|-------------------------------------|------------------------------------|-------------------------------------|-----------------------|
|                       | Search: 2021                  | 0 🗹 🖓                           | 📝 Edit 😰 New 🗔 New Copy 📲 D             | elete 💮 Stock Movement 🗣 Sev        | irch 🛛 🔚 Save 🍤 Can                | icel                                | Reports               |
| SULVVORKS             | Product                       | Name                            | Main Group<br>Prd Code                  | Summary                             | Ordering Pricing Infe              | o Analysis Price & Discount Advance | ed Notes              |
| 🍓 Sundry Cash Ledger  | 2021-WIDGETCOM<br>2021-WIDGET | Widget Component<br>Widget      | 2021-BIKE_NEW                           | Customs Group                       | Reporting Group                    | QA Tests                            |                       |
| 🐝 Petty Cash Accounts | 2021-82<br>2021-81            | Tyres<br>Spoke EACH for Bike wh | Premium Bike Assembly                   | Tariff Code<br>TCO                  | Internal Bought in Ref/Qty         | No Of Template Tests 9              |                       |
| 🖬 ForX                | 2021-BIKE_NEW<br>2021-C       | Premium Bike Assembly<br>Pedals |                                         | Material                            |                                    | Manage Templates                    |                       |
| > ң Nominal           | 2021-D<br>2021-E<br>2021-A    | Gear Mechanism<br>Frame         | General General                         | Rate Of Duty 0.00<br>Tariff Notes   | SL Report As Ref / Qty             | No Of Tests Per Set 6               |                       |
| > 🔝 Audit             | 2021-G<br>2021-F              | Cog<br>Bell                     | Stock Values (WH: 100 Only)<br>Actual 0 | NATO SN                             | Split?                             | Manage Product QA Test              |                       |
| > 🍫 Ledger Data       |                               |                                 | Pending 0                               | Line Type 0 Commission %            | 0.00                               | No Of Completed QA Test Sets        |                       |
| v 🥏 Products          |                               |                                 | Allocated 0 WoP Out 0                   | Default Authorisation Status        | Auth ~                             | 1                                   |                       |
| 🌍 Stock Ledger        |                               |                                 | SoP 6 PoP 1                             |                                     | Auth<br>High Value Order           |                                     |                       |
| 🕸 Assets              |                               |                                 | Available -6 Potential 0                |                                     | VIP Customer<br>Special stock item |                                     |                       |
| 🛵 Warehouse Map       |                               |                                 | Dashboard Move                          | ments Transactions Order Processing | g Stock Status Batch In            | nfo BOM / Kit Works Orders History  | Documents             |
| 🌮 Workshop Map        |                               |                                 | Monthly In/Out Breakdown Group          | 01 Aug 01 Aug 01 Aug 01 Aug 01      | Dec 24 Jan 22 Eab 22               | 14 22                               |                       |
| Stock Audit           |                               |                                 | Buy 35 Buy 35                           | 121 Nog 21 Sep 21 Oct 21 Nov 21     | 21 14                              | Mar 22                              | Expenditure: 6,237.60 |
| Crder Allocation      |                               |                                 | Sell 80 6                               |                                     | 16 38 20                           |                                     | Income: 66,626.16     |

- 21. The Default Authorisation Status can be chosen in the dropdown from your saved stages. Click on Edit on the top tool bar, in this instance select 'Special Stock Item' from the drop-down list and Save.
- 22. When this stock item is quoted or ordered, it will automatically move to Stage 3 'Special Stock Item'. Any stock item saved to this stage, by default will automatically move to this stage, it is also possible to move a quote or order to this stage manually by going to the 'Payment & Auth' tab as shown below.

| About Coffee    | Tel Number               | 01234 567890                       |                                                                            |
|-----------------|--------------------------|------------------------------------|----------------------------------------------------------------------------|
| • • •           |                          |                                    | SQLWorks - Customer Order                                                  |
| λ Preview       | 🧮 Halt Transaction 🛛 🕨 P | Progress Order To Invoice/Dispatch | 🖏 Side List 🛛 😽 Save & Close 🤟 Cancel                                      |
|                 | Invoice Address Deliv    | very Address                       | Values Payment & Auth Courier, Status & Project Print Info Analysis CRM    |
| 00495           | Aesthetic Bug            | Sales Contact Employee             | Payment Group                                                              |
| Name            | Aesthetic Bug            | 0                                  | Visa No. Cardholder Add Copy Auth                                          |
| Address 1       | 101 Example Street       | Notes                              | Expiry Date High Value Order                                               |
| Address 2       |                          |                                    | Security No.                                                               |
| Address 3       |                          |                                    | Name On Card                                                               |
| Town            | Westward Ho!             |                                    | Payment Type:                                                              |
| County          | North Devon              | Tel No. E-Mail                     | Chg Trans Card DD BACs Authorised By Naomi Williams                        |
| Postcode/Countr | AA00 0AA Great Britain 🗸 | 01234 567890 mike.matthews         | @li Cash                                                                   |
|                 |                          |                                    |                                                                            |
| Product         | Description              | Notes                              | Qty / Unit Amount/Cost Nett / Profit Total / VAT Dept Ani Nominal          |
| 1 2021-G        | Cog                      | WH Act                             | al Alloc Free 100 55.00 5,500.00 0.00 MISC v 000 v 160 v A                 |
| Que Cog         | ~                        |                                    | Each 30.00 2,500.00 6 1,100.00 Dispatch 19 Mar 2022 Delivery 21 Mar 2022 V |
|                 |                          |                                    |                                                                            |

### 4 distinct use cases

The Account Preferences set determine the level of control the business has on the quoting and ordering process. Although there may be some other useful stage combinations there are 4 distinct use cases a business may want to consider, and we wouldn't advise mixing them.

#### Type 1 - Manual stop control

Let's the users decide that an order is 'on pause' while they prepare info, docs, or chase stock etc. As an unauthorised order is ignored from SOP qty it will not count to reorder, manufacturing order processing etc. until it is authorised.

| Orde | r Authoris       | ation: Disa            | ibled O Loose Strict                      |
|------|------------------|------------------------|-------------------------------------------|
| Stg  | Authoris         | ation Stages (0 = defa | ult stage)                                |
| 0    | Name<br>Email(s) | Authorised             | Progression Allowed 🗸 🗸<br>Pre-approved 🗸 |
| 1    | Name<br>Email(s) | Blocked                | Progression Allowed  Pre-approved         |
|      |                  |                        |                                           |
|      |                  |                        |                                           |
|      |                  |                        |                                           |
| Auth | Group:           |                        |                                           |

#### Settings:

- Loose changes
- Default Stage 0 = Progression Allowed, auto auth (most orders go here)
- Other stages 1-? = Progression Blocked

#### Type 2 - Notification Only

Set stages with different email addresses, allow progression on all, choosing certain products or nominal codes will select the stage and send email notification to those contacts. Note: the order has a notes field which is included in the email text, use that to send additional info if you like.

| Stg | Authoris         | ation Stages (0 = default :        | stage)                              |  |  |  |  |  |  |
|-----|------------------|------------------------------------|-------------------------------------|--|--|--|--|--|--|
| 0   | Name<br>Email(s) | Default                            | Progression Allowed<br>Pre-approved |  |  |  |  |  |  |
| 1   | Name<br>Email(s) | Blocked<br>naomi.joachim@lineal.co | Progression Allowed 🗸               |  |  |  |  |  |  |
| 2   | Name<br>Email(s) | VIP<br>jevon.whitby@lineal.co.     | Progression Allowed<br>Pre-approved |  |  |  |  |  |  |
| 3   | Name<br>Email(s) | Manual                             | Progression Allowed<br>Pre-approved |  |  |  |  |  |  |

#### Settings:

- Strict changes means unauthorised users cannot alter the stage
- List of stages all preauthorised, and progression allowed some with email addresses (can be csv)
- Set nominal or stock to match the stages (see point 9 above to set stock item stage)

#### Nominal ledger

To allocate stages to nominal codes - go to the Nominal Ledger on the main Nav bar - select the nominal code from the main list, and go to the Notes tab.

| 000                 | SQLWorks 2022 - M                                                                                                    | Main Window - Nominal Ledger - DB:Lineal_der                                                                     | mo - VPN:No - User:Naomi                                               |
|---------------------|----------------------------------------------------------------------------------------------------|----------------------------------------------------------------------------------------------------|------------------------------------------------------------------------|
|                     | Search: Search: Search                                                                                                    | mai 🧮 Save 🦃 Cancel                                                                                              |                                                                        |
|                     | Code Name Nominal Code                                                                                                    | Nom 150 😌 Analysis All                                                                                           | C Dept All C Year 21/22                                                |
| Sundry Cash Ledger  | 106         P&L Income item descr           123         P&L Income item descr           126         P&L Income item descr           Add VAT         ✓ Inc Dashboard           ✓ Compress                                                                                                    |                                                                                                    | Info Actual Budget/Forecast Variation Notes                            |
| Setty Cash Accounts | 131 P&L Income item descr<br>132 P&L Income item descr<br>Report Subheading                                                                                                    | Nom Name Anl Name Dep N<br>150 P&L Incom 000 000 descri ADM /                                                    | ADM description Default SL Auth Status Auth                            |
| 🖬 ForX              | 133 P&L Income item descr<br>139 P&L Income item descr<br>Contract Sales                                                                                                    | - 150 P&L Incom 000 000 descri MISC M                                                                            | MISC description Nominal Notes High Value Order                        |
| v 🛶 Nominal         | 140         P&L Income item descr         Profit & Loss Report Heading           141         P&L Income item descr         Income         1                                                                                                    | 150 P&L Incom 000 000 descri SEL1 S<br>150 P&L Incom 000 000 descri SKL1 S<br>150 P&L Incom 000 000 descri WKS V | Ktorepiton     VIP Customer     WKS description     Special stock item |
| 🌜 Nominal Ledger    | 151 P&L Income item descr<br>152 P&L Income item descr                                                                                                    | 150 P&L Incom 1501 1501 descri MISC N<br>150 P&L Incom 1501 1501 descri MISC N                                   | MISC description<br>MN description                                     |
| 🥔 Analysis          | 153 P&L Income item descr<br>154 P&L Income item descr<br>Analysis Group Restrict Use Typ Recol                                                                                                    | N                                                                                                    |                                                                        |
| Ø Departments       | 155 P&L Income item descr<br>156 P&L Income item descr<br>157 P&L Income item descr<br>157 P&L Income item descr<br>157 P&L Income item descr<br>158 P&L Income item descr<br>159 P&L Income item descr<br>159 P&L Income item descr<br>159 P&L Income item descr<br>159 P&L Income item descr<br>150 P&L Income item descr<br>150 P&L Income item d | ro                                                                                                    | sFnomni_audit.nia_notes sFnomni_audit.nia                              |
| Dashboard           | 158 P&L Income item descr Bal Sheet O Crd (SL) Ope                                                                                                    | en                                                                                                    |                                                                        |
| 💝 Standing Journals | 159     PAL Income item descr       160     PAL Income item descr       161     PAL Income item descr       161     PAL Income item descr       161     PAL Income item descr                                                                                                    |                                                                                                    |                                                                        |
| ar Day Book         | 162 PaL income item descr<br>163 P&L income item descr                                                                                                    |                                                                                                    |                                                                        |
| 💐 VAT Ledger        | 164 P&L Income item descr<br>165 P&L Income item descr<br>166 P&L Income item descr<br>166 P&L Income item descr                                                                                                    | Count : 0 Totais 0.00                                                                                            | 0.00 Nett 0.00 Cst 0.                                                  |
| > 🔛 Audit           | 167 P&L Income item descr Date Audit Ledger Re                                                                                                    | Ref Recn Nom Anl Dep Debit                                                                                       | Credit Desc Tax Type Qty Bank                                          |
| > 🦦 Ledger Data     | 169 P&L Income item descr<br>170 P&L Income item descr                                                                                                    |                                                                                                    |                                                                        |
| v 🥏 Products        | 171 P&L Income item descr<br>172 P&L Income item descr<br>190 P&L Income item descr                                                                                                    |                                                                                                    |                                                                        |

To make changes click Edit and on the far right select the Default SL Auth status from the dropdown.

#### Type 3 - Special stock approval

Set stages for choosing certain products or nominal codes, once at these stages standard users cannot move to a different stage and cannot progress the order, must see manager to give the auth for the stage. As demonstrated in the example section above - Special Stock item (point 8).

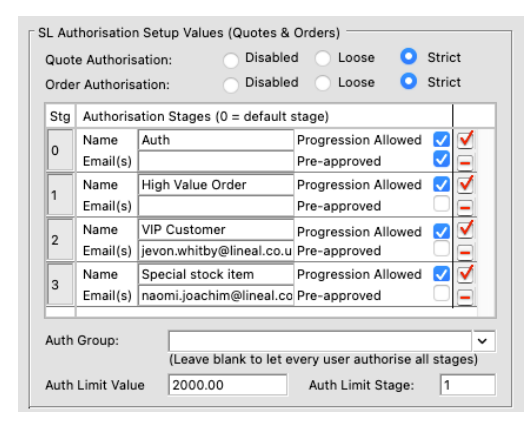

#### Settings:

- Set to Strict mode means unauthorised users cannot alter the stage
- Default Stage 0 = Progression Allowed, auto auth (most orders go here)
- Other stages 1-? = Progression allowed but not pre-approved, might want email notification to go to auth user (as shown on stages 2 and 3)
- Set nominal or stock to match the stages as per Type 2 above.

#### Type 4 - Order Value approval

When the order is saved above a set value you will not be able to progress the order, must see manager to give the auth for the stage, make this the last stage so that it overrides previous stages. As per example High Value Order (Point 6), but Strict mode set to restrict the progression until

| SL | L Aut | horisation                                 | Setup Values (Quotes &  | Orders)                 |                                                                                                    |  |  |  |  |  |  |  |  |
|----|-------|--------------------------------------------|-------------------------|-------------------------|----------------------------------------------------------------------------------------------------|--|--|--|--|--|--|--|--|
| C  | Quot  | e Authoris                                 | ation: 💦 Disable        | d 🔵 Loose 🛛 🖸           | Strict                                                                                                    |  |  |  |  |  |  |  |  |
| C  | Orde  | r Authoris                                 | ation: Disable          | d 🔿 Loose ( 🤉           | Strict                                                                                                    |  |  |  |  |  |  |  |  |
|    | Stg   | g Authorisation Stages (0 = default stage) |                         |                         |                                                                                                    |  |  |  |  |  |  |  |  |
|    | 0     | Name                                       | Default                 | Progression Allowed     | Image: A start of the start of the start |  |  |  |  |  |  |  |  |
|    | 0     | Email(s)                                   |                         | Pre-approved            |                                                                                                    |  |  |  |  |  |  |  |  |
| I  | 1     | Name                                       | Blocked                 | Progression Allowed     |                                                                                                    |  |  |  |  |  |  |  |  |
| L  | ۰.    | Email(s)                                   | naomi.joachim@lineal.co | Pre-approved            |                                                                                                    |  |  |  |  |  |  |  |  |
| T  |       |                                            |                         |                         |                                                                                                    |  |  |  |  |  |  |  |  |
|    |       |                                            |                         |                         |                                                                                                    |  |  |  |  |  |  |  |  |
|    |       |                                            |                         |                         |                                                                                                    |  |  |  |  |  |  |  |  |
|    |       |                                            |                         |                         |                                                                                                    |  |  |  |  |  |  |  |  |
|    |       |                                            |                         |                         |                                                                                                    |  |  |  |  |  |  |  |  |
| 4  | Auth  | Group:                                     | (I save black to let a  |                         | ~                                                                                                    |  |  |  |  |  |  |  |  |
| -  | _     |                                            | (Leave blank to let e   | very user authorise all | stages)                                                                                                    |  |  |  |  |  |  |  |  |
| 4  | Auth  | Limit Valu                                 | e 1000.00               | Auth Limit Stage:       | 1                                                                                                    |  |  |  |  |  |  |  |  |

#### Settings:

- Set to Strict mode means unauthorised users cannot alter the stage
- Default Stage 0 = Progression Allowed, auto auth (most orders go here)
- High value stage 1 = Progression allowed but not pre-approved, might want email notification to go to auth user
- Set order value limit and the stage number for high value

# How to find Unauthorised orders

For Managers or SYS admin users, all quotes/orders awaiting authorisation can be found using the filtering facility in Sales Accounts.

|                      |                                      | SQLWorks 2                                            | 022 -       | Main           | Window                     | - Sale | s Accou      | nts - DB:L        | .ineal_demo         | - VPN: | No - User:N            | aomi        |                      |              |                 |          |
|----------------------|--------------------------------------|-------------------------------------------------------|-------------|----------------|----------------------------|--------|--------------|-------------------|---------------------|--------|------------------------|-------------|----------------------|--------------|-----------------|----------|
|                      | Search:                              | Accounts With :-                                      | rint        | ۰.             | iearch                     | ==     | Search To In | ivolce            | Save 🧐              | Cance  | ы                      |             |                      |              |                 |          |
| SULVVOrks            | Company Name                         | Outstanding Invoices                                  | -           | -1             |                            |        | ashboard     | Defaults          | Bank & VA           | T No   | otes Analy             | sis Price & | Discount L           | Jser Defined | Print & Orders  | Template |
| Actions              | Adornica<br>Avenetro<br>BodyStretch  | 30+ Days<br>60+ Days                                  |             | Ŷ              |                            |        |              |                   |                     |        | Open Invo              | ices (£)    |                      |              |                 |          |
| 📝 Phone Logs         | CUPID & Collars for L                | 90+ Days                                              | 1           | ,              | 5000                       |        |              |                   |                     |        |                        |             |                      |              |                 |          |
| 📔 Tasks              | DOCK- Distributed Or<br>Exo2000      | Unallocated Credits Or Payments<br>Outstanding Orders |             |                | 4000 -                     |        |              |                   |                     |        |                        |             |                      |              |                 |          |
| E Client Lists       | Havend Industries                    | Orders On Hold                                        |             | -              | 3000 -                     |        |              |                   |                     |        |                        |             |                      |              |                 |          |
| at Letters           | Inear<br>Pepperboard<br>Phresh Pharm | Unauthorised Quotes/Orders                            |             | _              | 2000 -                     |        |              |                   |                     |        |                        |             |                      |              |                 |          |
| > Search Data        | Planet Flip<br>ProXOR                | Halted Items                                          |             | _              | 1000-                      |        |              |                   |                     |        |                        |             |                      |              |                 |          |
| > 🍯 Extras           | SHOPDOLLARS.COM<br>Silky Cats        | Uninvoiced Disbursments                               | -           | /              | 0-4                        |        | Current      |                   | 30                  |        | 60                     | 90          |                      | 120          | Prev            |          |
| > 🌮 Utilities for    | The Compost Office                   | Accounts That Are:-                                   | Activ       | ity            | Touchpo                    | ints   | Disburser    | ments Q           | uotes Orde          | ors T  | Transactions           | Works Order | s Unrecond           | ciled Deb    | t History Stock | CRM      |
| v 🐓 Accounts         |                                      | On Hold                                               |             | Prog           | ess Orde                   | -      |              | Print Ord         | ter 唐               |        | Status Val.            | Address     | es PO Det            | alls CRM     | Halted Items    |          |
| at Sales Accounts    |                                      | Overdue For Payment<br>High Turnover In Last 6 Months | ce<br>ice 1 | 6 Mar          | Dated Ath                  | Hid Fo | Com<br>No    | Total<br>5.000.00 | Balance<br>5.000.00 | Aut    | horised By:            |             | SL Ani 1             |              |                 |          |
| at Purchase Accounts |                                      | Reducing Turnover Last Year To This Year              | ice 1       | 0 Feb          | 2022 Y                     | NE     | No           | 3,350.00          | 450.00              | · Auth | horised Status         |             | SL Ani 3             |              |                 |          |
| 🝼 Shop Sales         |                                      | Slow Pay Accounts<br>Top Profit Accounts              | ice<br>ice  | 8 Feb<br>7 Feb | 2022 Y<br>2022 Y<br>2022 Y | NENE   | Yes          | 2,750.00 3,015.00 | 2,660.00            | 0      | Auth<br>High Value Ord | ler         | SL Ani 4<br>SL Ani 5 | -            |                 |          |
| 🖬 Contracts          |                                      | Poor Profit Accounts                                  | ice         | 1 Feb          | 2022 Y<br>2022 Y<br>2022 Y | NE     | Yes          | 510.00            |                     | 0      | VIP Customer           |             | SL Ani 6             |              |                 |          |

One of the options in the Sales Ledger quick filter list is Unauthorised Quotes/Orders. This will filter the list of sales accounts to show customers that have any quotes or orders awaiting authorisation.

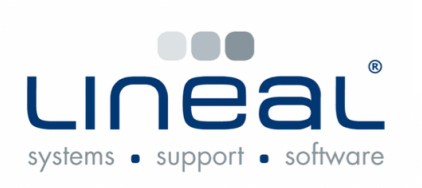

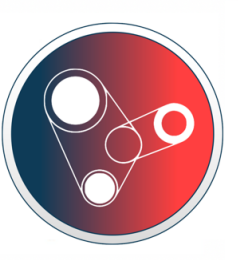

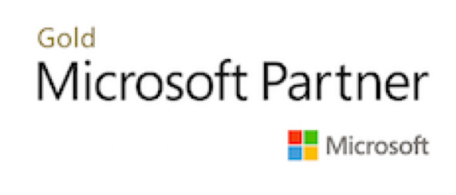

Copyright © 2022 Lineal Software Solutions Ltd. ® Registered in England and Wales No. 05347221. Trading address: Commercial House, The Strand, Barnstaple, North Devon, EX31 1EU. Registered Trademark No. UK00003167556